http://www.nusoft.com.tw

🖕 Internet Security Fighter 📲

2007/7/23-2007/7/29

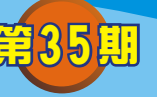

# 郵件伺服器 / ML系列報導

## 技術淺談與應用 - 如何在手機設定Push Mail 帳號

名围昆

在這繁忙且事事講求效率的科技時代,隨著企業 e 化與網路發展之演變,有越來越 多在外奔波的商業人士、業務人員及行動通訊使用者,希望能隨時在任何地方收發電 子郵件。以便能及時完成主管所交待的工作事項或立即回應客戶之需求。幸好目前網 路通信科技發達,使用手機已可隨時隨地收發電子郵件。但是,透過手機定時連線收 取電子郵件不僅相當地耗電,且資料封包的傳輸費用上也相當驚人。倘若採用手動收 取信件又很麻煩,甚至還有可能延誤處置重要信件而錯失商機...。

因應這些使用者的商務需求,新軟系統領先全國推出內建 Push Mail 之郵件伺服器-NUS-ML2000。只要手機可以透過 3G、GPRS、WiFi...連上 Internet 網路,並支援 "P-IMAP (Push e-Mail - Internet Message Access Protocol,即時推送電子郵件、網際網路訊息存取通信協定)"或支援 "IMAP 通信協定及 IDLE 語法規則"。在NUS-ML2000 內設定 Push Mail 相關規則,無論使用者身在何處,當有新郵件送達NUS-ML2000,且該信件符合 Push Mail 的發送規則時,新軟郵件伺服器便會主動將新郵件 "推"到使用者的手機上,就像簡訊一樣方便。不僅讓使用者即時取回信件、大大提昇辦事效率,且可減少手機連線上網的電力消耗,也讓網路資料封包之傳輸費用大為節省。

想要使用 NUS-ML2000 的 Push Mail 功能,使用者除了需要在 Web Mail 介面上設定 Push Mail 規則之外,也需要在手機上設定 Push Mail 相關連線資訊:

一、確定手機可正常連上 Internet 網路-

首先確定使用者的手機是否支援 3G、GPRS、WiFi...網路連線功能,並設 定其行動網路(網路連線)之連線資訊。一般直接選擇網路連線之系統預設 值、由電信業者所提供的主網即可(若使用者進入網路連線設定而沒有任何主 網路可供選擇時,請洽詢電信業者,或利用電腦上網查詢連線相關設定資訊) (各品牌手機上網方式請參考附件-各大手機品牌網路設定方式)

二、檢查電子郵件功能相關設定-

可正常連上 Internet 後,接著至電子郵件設定功能頁面,依序設定使用者之 使用者名稱帳號(輸入使用者 e-Mail 帳號,並在帳號後方加上『.pmail』字 串。例:使用者帳號為『Nusoft』時,請輸入『Nusoft.pmail』)、密碼、電 子郵件位址、內送及外寄伺服器(NUS-ML2000 所對映的 Domain Name) 三、將收發信連結類型(Connection type)設定為 IMAP 協定 –

大多數手機在電子郵件功能之收發通信協定預設為 POP3,但此通信協定必

新軟系统・資安門

ナ

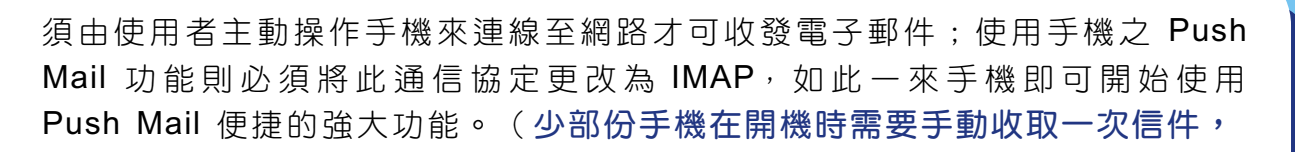

Push Mail 功能方能運作正常)

以 SonyEricsson K610i 之 3G 手機(電信業者:中華電信)為例:

- 1.確認手機可連上 Internet。(各品牌手機上網方式請參考附件-各大手機品牌 網路設定方式)
- 2. 進入電子郵件設定畫面(路徑:【目錄】>【訊息】>【電子郵件】>【設 定】)。(圖一~四)

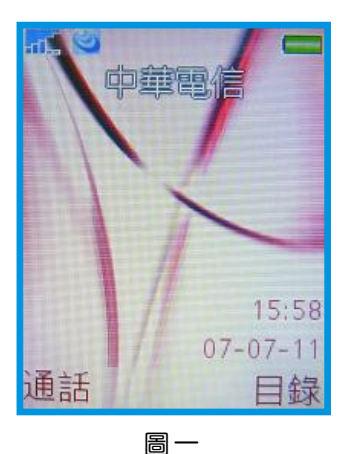

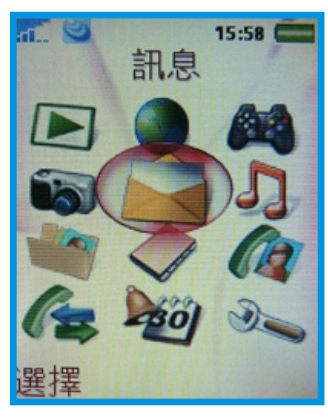

圖二

3.新增一電子郵件帳號。(圖五、六)

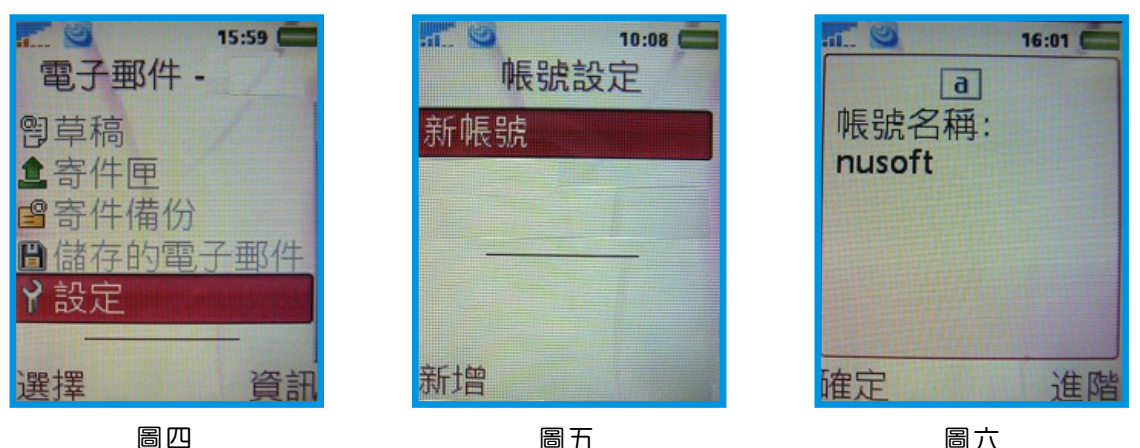

圖六

新軟系统・資安門士

http://www.nusoft.com.tw Internet Security Fighter

15:59

訊息

圖三

**国**寫新訊息 ▶ 收件匣 聲電子郵件 RSS reader

谕草稿

選擇

**計**寄件匣

- 4. 設定【連結帳號】(圖七、八)
  - 在【數據帳號】功能畫面裡,可以看到正在使用此門號所屬電信業者之預設 主網路(中華電信預設之主網路為:CHT GPRS),直接選取即可(若進入 手機這項設定而沒有任何網路可供選擇連結,請洽詢電信業者,或利用電腦 上網查詢連線相關設定資訊)(圖九)

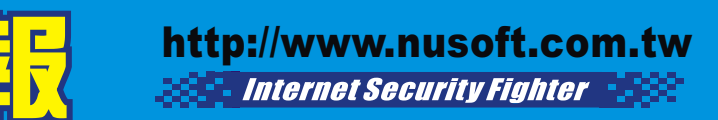

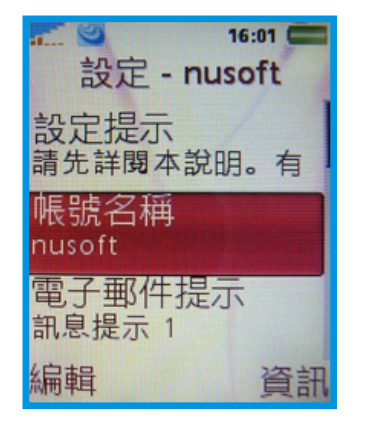

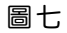

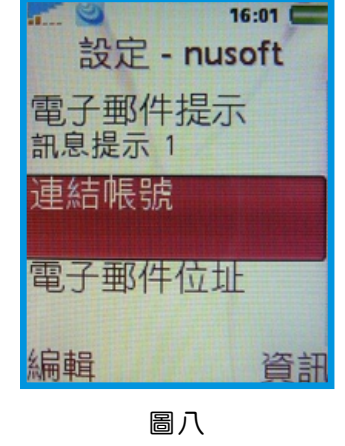

問

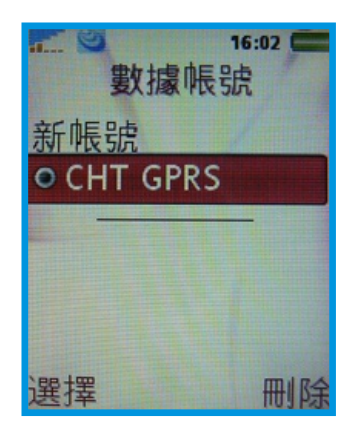

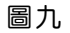

 依序設定【電子郵件位址】、【內送 / 外寄伺服器】(NUS-ML2000 對應 之 Domain Name 位址)、【連接類型】(系統預設值為【POP3】,請將其 設定為【IMAP4】)、【使用者名稱】(輸入使用者 e-Mail 帳號,並在帳號 後方加上『.pmail』字串, ex:使用者名稱為『nusoft』,請變更為 『nusoft.pmail』)、【密碼】。(圖+~+六)

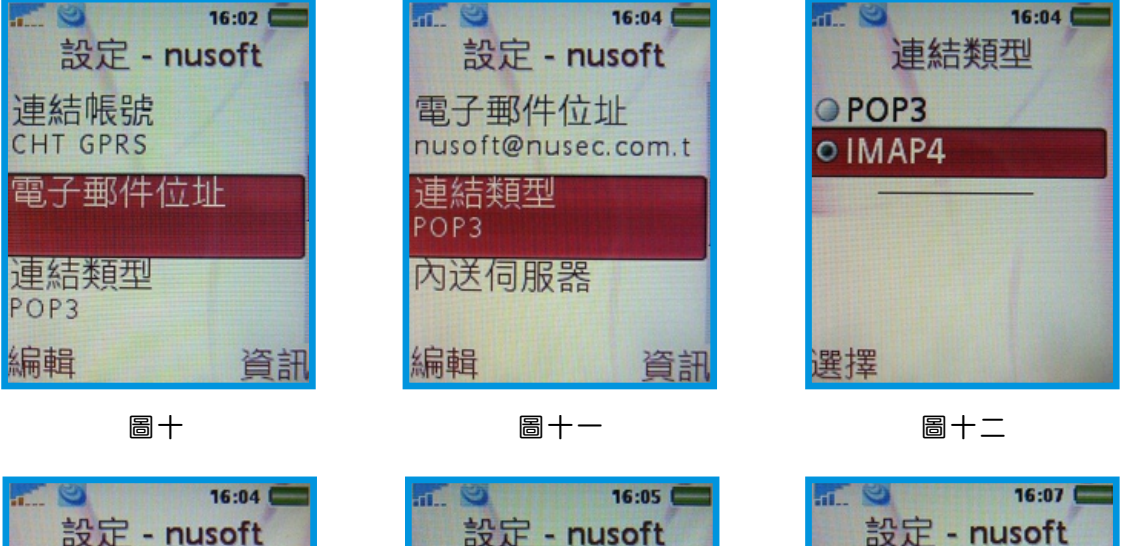

密碼

編輯

外寄伺服器

nusec.com.tw 進階設定

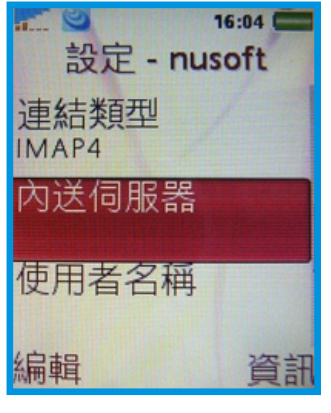

圖十三

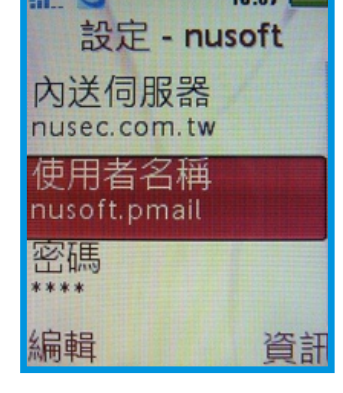

圖十五

5.連結 Push Mail

選擇先前設定之帳號,按下【傳送接收】,手機開始與NUS-ML2000連結。(圖+七~二+)

圖十四

資訊

新軟系统・資安門士

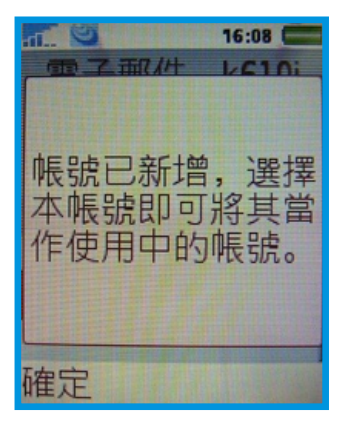

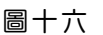

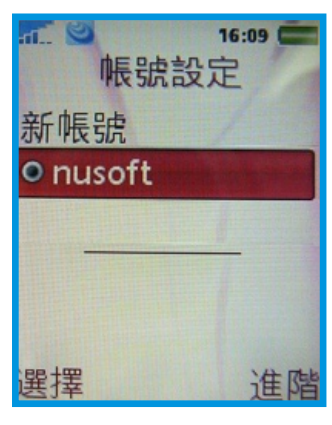

E F

HR.

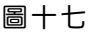

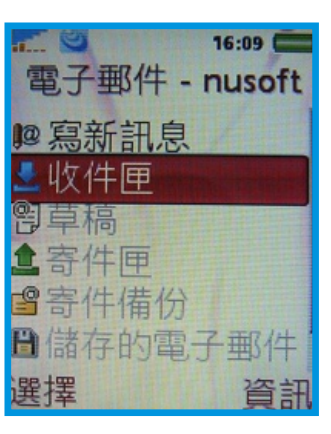

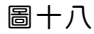

6. 當連結成功後,無論有無郵件收發,手機畫面會自動顯示是否要開啟『推送電 子郵件』功能的視窗選項,此時請選取【是】,之後便可以開始使用 NUS-ML2000 所提供的 Push Mail 便捷功能。(圖二十一)

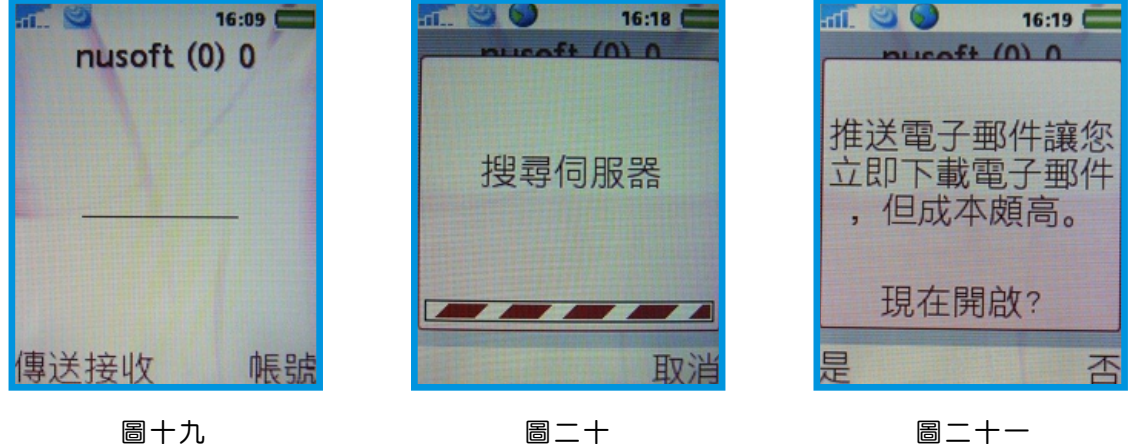

圖十九

文 💮 黃贊中 isaac@nusoft.com.tw

新軟系统・資安門士

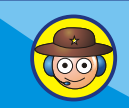

## 附件: 各大手機品牌網路設定方式

#### Sony Ericsson

繁體中文:

<u>http://www.sonyericsson.com/spg.jsp?cc=tw&lc=zh&ver=4000&template=ps3&zone=ps</u> 簡體中文: http://www.sonyericsson.com/spg.jsp?cc=cn&lc=zh&ver=4000&template=ps3&zone=ps

围载

#### Nokia

繁體中文: <u>http://www.nokia.com.tw/nokia/0,,78489,00.html</u> 簡體中文: <u>http://www.nokia.com.cn/cn/support/setup/setting.shtml</u>

## Motorola

繁體中文:

http://hellomoto-trad.custhelp.com/cgi-bin/hellomoto\_trad.cfg/php/enduser/std\_alp.php 搜尋 WAP

簡體中文:

http://hellomoto-simp.custhelp.com/cgi-

bin/hellomoto\_simp.cfg/php/enduser/std\_adp.php?p\_faqid=45701&p\_created=118335403 4&p\_sid=Mk6KL1Hi&p\_accessibility=0&p\_lva=&p\_sp=cF9zcmNoPTEmcF9zb3J0X2J5PW RmbHQmcF9ncmlkc29ydD0mcF9yb3dfY250PTI1MyZwX3Byb2RzPTAmcF9jYXRzPTU0NS w1NjImcF9wdj0mcF9jdj0yLjU2MiZwX3BhZ2U9MQ\*\*&p\_li=&p\_topview=1

搜尋 WAP

### Samsung

繁體中文:

<u>http://www.samsung.com/tw/products/hhp/support/faqs/faqs\_20041118\_0000078813.htm</u> 簡體中文:

http://erms.samsungelectronics.com/customer/ch\_srch/jsp/faqs/faqs\_view.jsp?SITE\_ID=5 1&PG\_ID=2&AT\_ID=28841&PROD\_SUB\_ID=35&PROD\_ID=-1

新軟系统・資安門士

## 市場行銷報導 - 郵件處置方式

如何選擇合適的 垃圾 / 病毒 郵件處置方式

近年來垃圾、病毒郵件嚴重氾濫,並有開始互相結合的趨勢-病毒隱藏在垃圾郵件 中傳播,垃圾郵件利用中毒電腦廣為散發。這些不請自來的郵件為收件者帶來極大的 困擾,不僅每天需要花費精力整理電子郵件,又需擔心這些信件中夾藏的問題程式危 害電腦安全。進而損及企業商機、嚴重消耗員工生產力以及危害企業網路安全。

名 围 民

為了協助企業免除垃圾、病毒郵件的困擾,新軟系統在其 MS 系列(多功能 UTM) 及 ML 系列(郵件伺服器)中加入了郵件安全機制(病毒郵件掃描、垃圾郵件過濾) 來替企業電子郵件系統嚴格把關,濾出有問題之信件。病毒郵件掃描功能內建了 ClamAV 與 Sophos 雙掃毒引擎(NUS-MS700、NUS-ML1000 無 Sophos),以雙重 掃描方式確保信件安全無虞。垃圾郵件過濾則是採用多層垃圾郵件過濾機制構成,可 有效過濾 99% 以上的垃圾郵件。

這些被濾出的問題信件大約就佔了企業所有信件九成以上,如何妥善處理這些成千 上萬的問題信件,也是一種難解之題。也許有人會說,這些信件全部都砍掉不就好 了?但是要知道,再怎麼厲害的垃圾郵件過濾機制,也不可能100%完全正確判斷所 收到信件是否為垃圾信件,更何況妾身未明的"電子報"呢?垃圾信件沒有成功判斷 事小,正常信件如果被誤判成垃圾信件而被刪除問題就大了!!

新軟系統所研發的郵件安全機制擁有多種郵件處置功能,企業可依需求選擇處置這 些問題信件之方法:

★刪除信件

直接刪除問題信件,使其無法傳遞給收件者。建議垃圾郵件不要採用此選項,避 免正常信件遭誤判而被刪除。

★寄送給收件者

問題信件直接寄給收件者,並會在信件主旨上加註標記(例如: "---Spam---"、"---Virus---")。收件者可以在收信軟體中加入信件規則,處理這些信件的去處(存放在特定資料夾、直接從伺服器移除...)。

在病毒郵件這部份"寄送給收件者"有兩種選項:原件寄送給收件者、以替代信件寄送給收件者。強力建議不要將病毒信件原件寄送給收件者。收件者開啟已經標 註有毒之信件,導致中毒的情況屢見不鮮。

★轉寄給特定收件者

當系統判斷信件有問題時,可指定將信件轉寄給特定信箱存查。通常此功能較多應用在無硬碟架構的NUS-MS700。管理人員可以在事後至該信箱取回信件。

新軟系统・省安門士

### ★存放在隔離區(NUS-MS700 並無此功能)

Vuset

當發現問題信件時,系統會將其存放在內建硬碟的隔離區中,並每日定時寄送 "郵件通知"給收件者。建議將垃圾郵件存放在隔離區中,方便日後取回誤判之信件。

**HFJ** 

郵件通知是一種廣受使用者喜愛的郵件機制。有許多企業採用新軟系統多功能 UTM 或是郵件伺服器,就是因為這項強大功能可為企業帶來許多方便性。其主要功 能是通知收件者有何信件被儲存在隔離區中,收件者可從郵件通知中立即取回所需 之信件,完全不需麻煩管理人員。建議不要啟用病毒郵件通知功能,以防使用者取 回病毒郵件。

|             | 刪除信件   | 寄送給<br>收件者 | 轉寄給特定<br>收件者 | 存放在<br>隔離區 | 寄送<br>郵件通知 |
|-------------|--------|------------|--------------|------------|------------|
| NUS-MS700   | •      | 0          | O            | _          | _          |
| NUS-MS1500  | •      | 0          | 0            | Ø          | O          |
| NUS-MS2000A | •      | 0          | 0            | Ø          | Ô          |
| NUS-MS3500  | •      | 0          | 0            | Ø          | Ø          |
| NUS-ML1000  | •      | 0          | _            | Ø          | O          |
| NUS-ML2000  | •      | 0          | _            | O          | O          |
| 圖示          | ◎ 建議使用 | ○可以使用      | ●不建議使用       | - 無此功能     |            |

#### 表一 垃圾郵件處置方式

|             | 刪除信件                         | 寄送給收件者 |     | 轉寄給特定 | 存放在 | 寄送   |  |  |
|-------------|------------------------------|--------|-----|-------|-----|------|--|--|
|             |                              | 原件     | 替代信 | 收件者   | 隔離區 | 郵件通知 |  |  |
| NUS-MS700   | 0                            | •      | 0   | O     | _   | _    |  |  |
| NUS-MS1500  | 0                            | •      | 0   | 0     | Ø   | •    |  |  |
| NUS-MS2000A | 0                            | •      | 0   | 0     | Ø   | •    |  |  |
| NUS-MS3500  | 0                            | •      | 0   | 0     | Ø   | •    |  |  |
| NUS-ML1000  | 0                            | •      | 0   | _     | Ø   | •    |  |  |
| NUS-ML2000  | 0                            | •      | 0   | -     | Ø   | •    |  |  |
| 圖示          | ◎ 建議使用 ○ 可以使用 ● 不建議使用 - 無此功能 |        |     |       |     |      |  |  |

表二 病毒郵件處置方式

 $(\odot \odot)$ 

文 👦 程智偉 rayearth@nusoft.com.tw

新軟系统·資安鬥士